# **Simplon Boulogne - Bootstrap** Introduction Bootstrap - Javascript

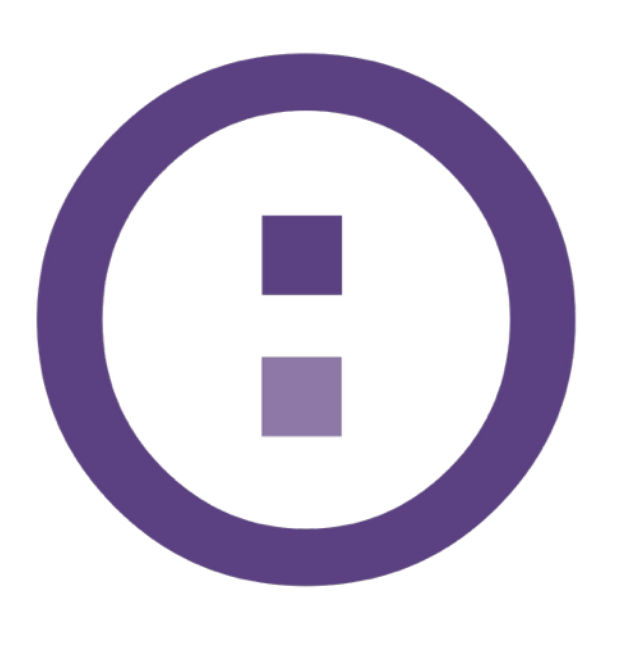

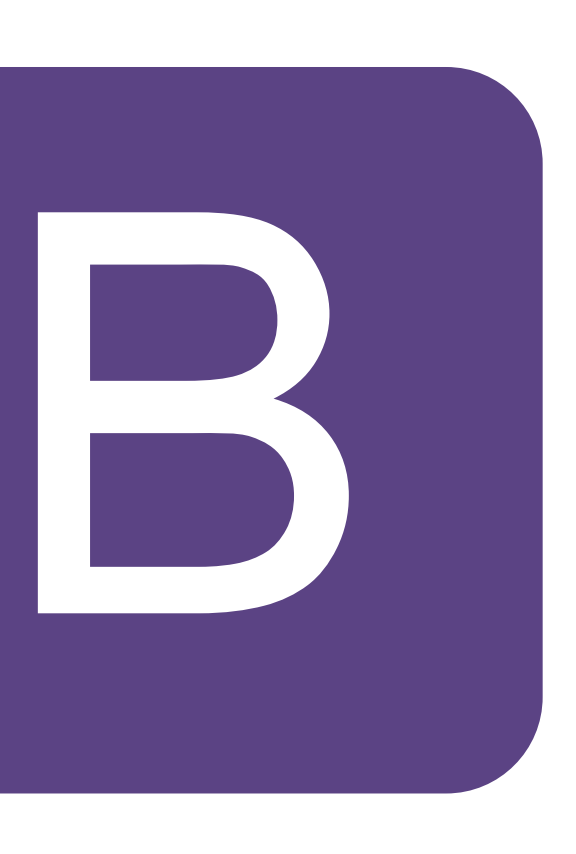

# Bootstrap?

Twitter **Bootstrap** (3.3.6 actuelle), de son vrai nom, est une collection d'outils en téléchargement gratuit favorisant le développement web

Mélangeant des fichiers css et js externes, il permet de créer plus rapidement et plus facilement des sites / applications web avec une approche plus intuitive et responsive.

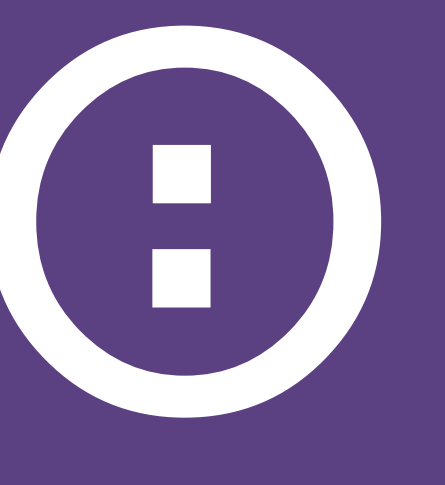

# **Composition de Bootstrap**

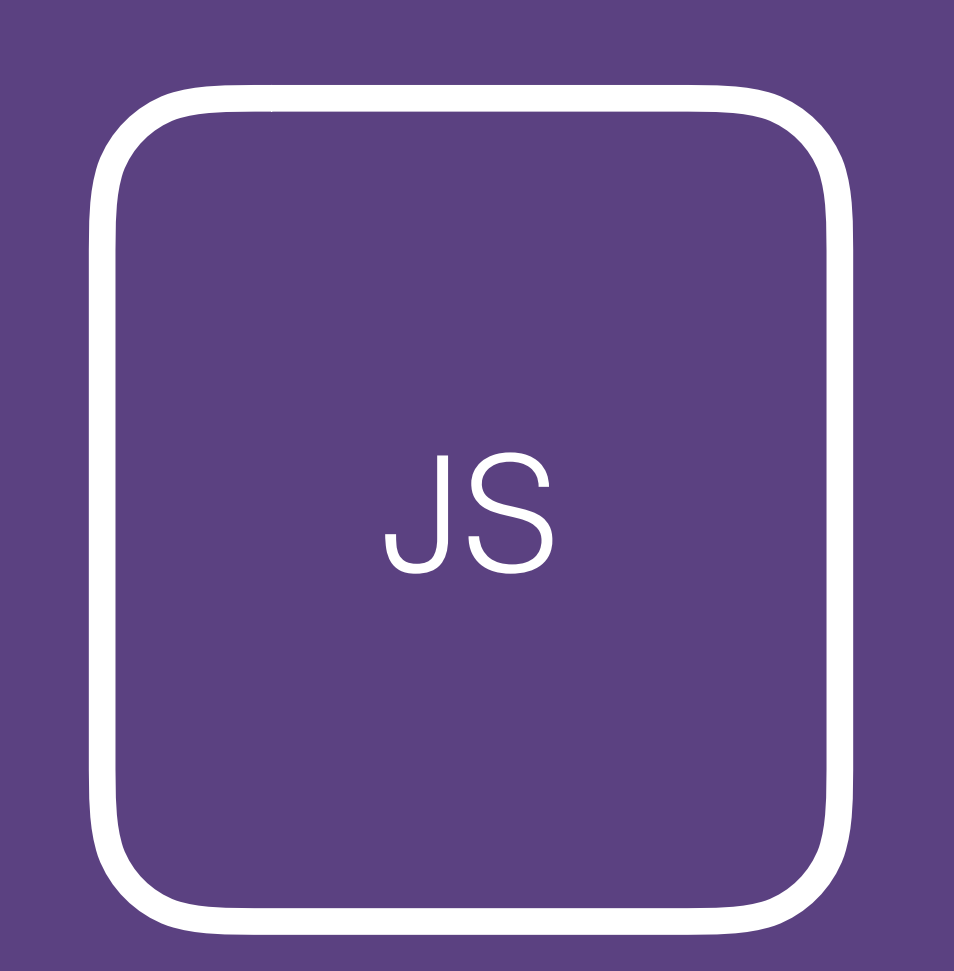

bootstrap.min.js

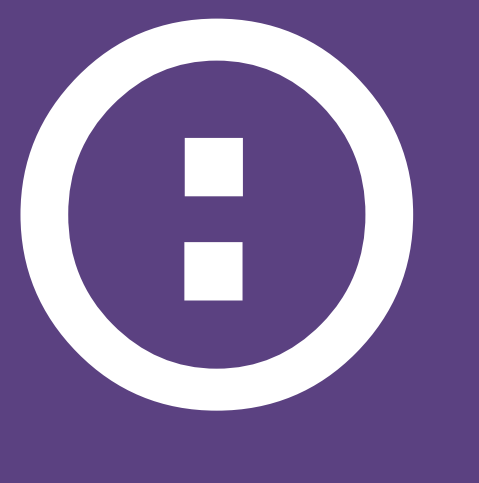

### bootstrap.min.css

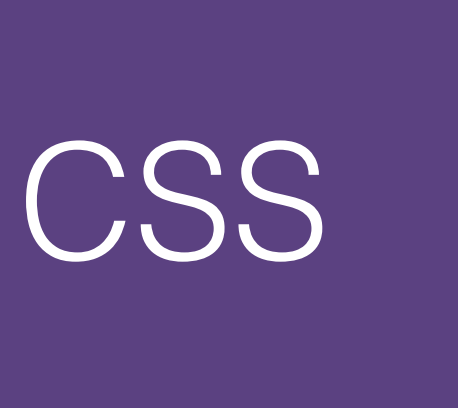

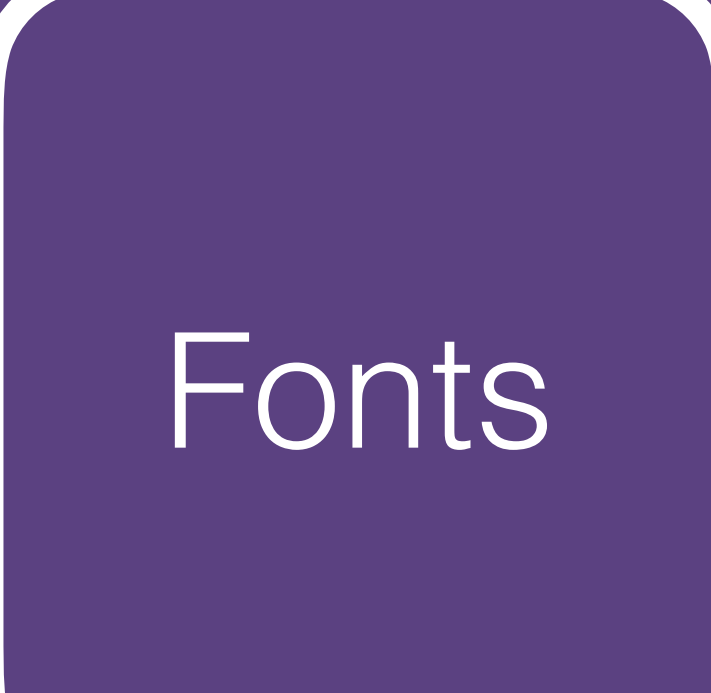

# Notion de template

Les templates sont des thème composants de bases d'un site.

Exemples : Menu, boutons, footer, carousels etc...

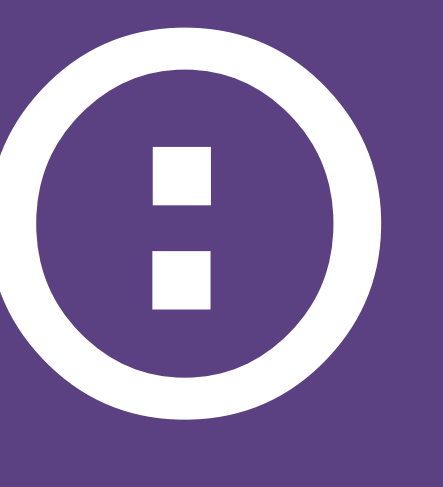

### Les templates sont des thèmes prédéfinis définissant les outils /

### Instal ation par CDN (Content Delivery Network)

3.3.6/css/bootstrap.min.css

3.3.6/js/bootstrap.min.js

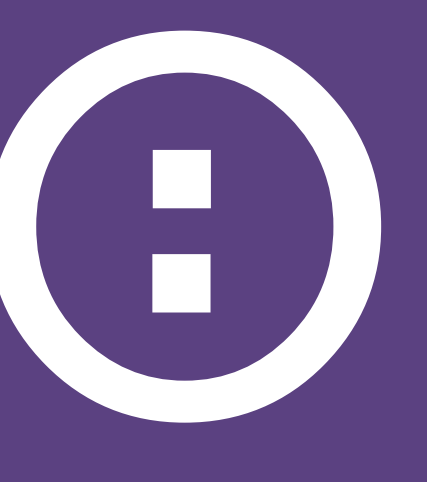

- https://maxcdn.bootstrapcdn.com/bootstrap/
- https://maxcdn.bootstrapcdn.com/bootstrap/

### Instal ation par CDN (Content Delivery Network)

- aurez la dernière version.
- Inconvénient : dépend d'un serveur externe

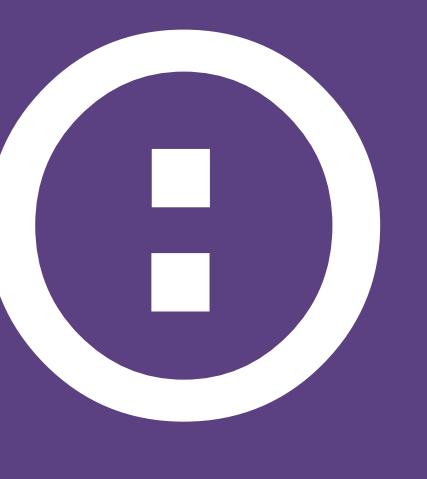

Avantages : rapidité de chargement, si modification en ligne vous

Un projet créé par Nicolas Gallagher et Jonathan Neal.

Permet de « resetter » avec une approche récente tous les éléments de rendus html pour obtenir un standard plus moderne, on « normalise »

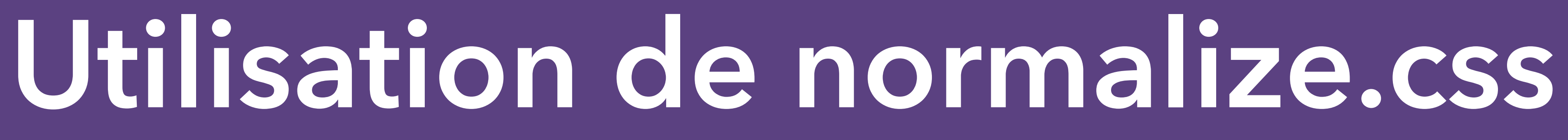

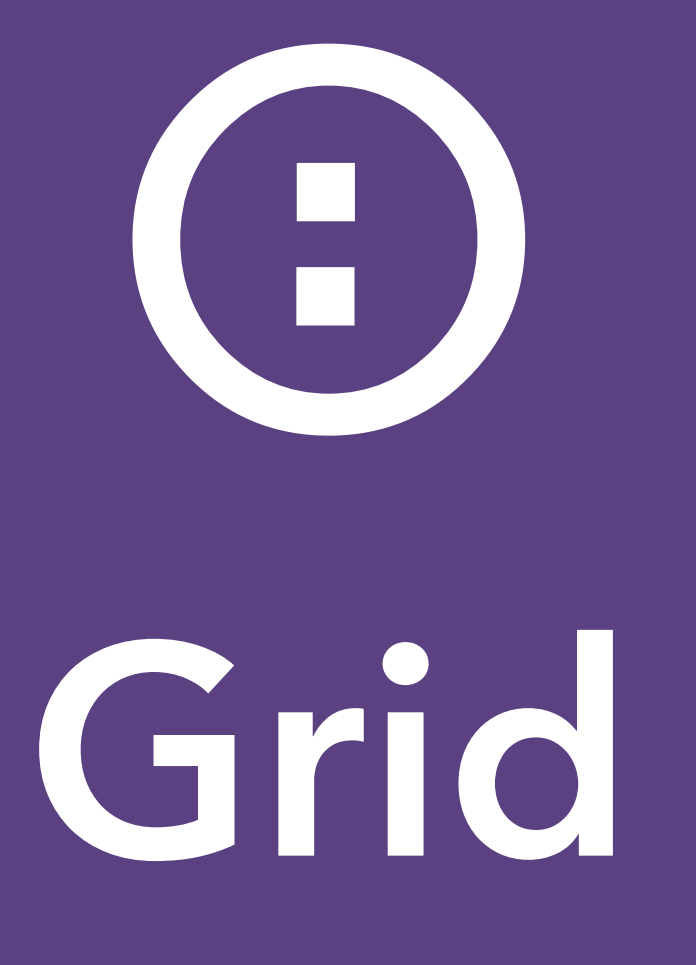

Bootstrap intègre un fonctionnement par colonne pour permettre une approche plus responsive.

Une classe spécifique est spécifiée pour chaque colonne en fonction du type d'écran utilisé par l'utilisateur, ainsi donc nous pouvons simplement définir à l'avance le rendu des colonnes par rapport au type d'écran.

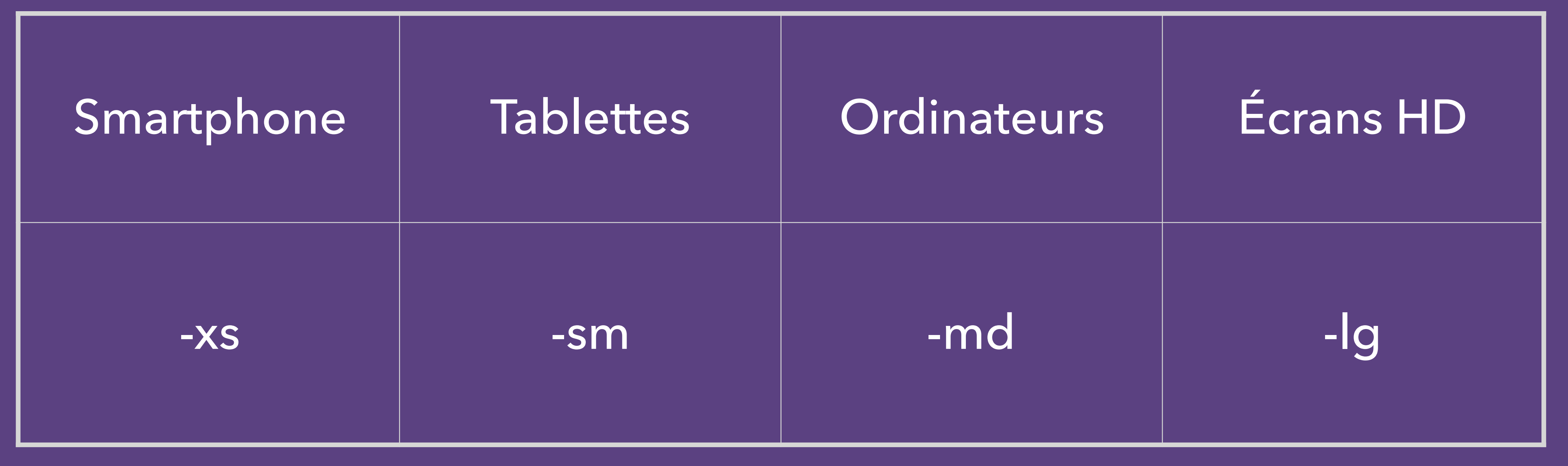

B

### Types d'écrans

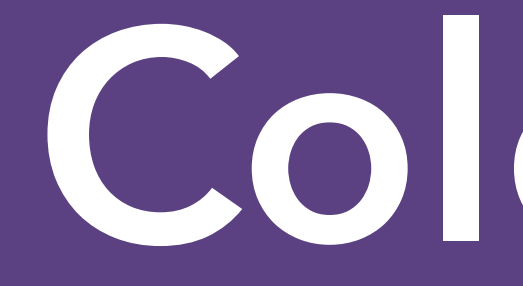

| .col-<br>md-1 | .col-<br>md-1 | .col-<br>md-1 | .col-<br>md-1 | .col-<br>md-1 | .col-<br>md-1 | .col-<br>md-1 | .col-<br>md-1 | .col-<br>md-1 | .col-<br>md-1 | .col-<br>md-1 | .col<br>md- |
|---------------|---------------|---------------|---------------|---------------|---------------|---------------|---------------|---------------|---------------|---------------|-------------|
| .col-md-8     |               |               |               |               |               |               |               | .col-md-4     |               |               |             |
| .col-md-4     |               |               |               | .col-md-4     |               |               | .col-md-4     |               |               |               |             |
| .col-md-6     |               |               |               |               |               | .col-md-      | 6             |               |               |               |             |
|               |               |               |               |               |               |               |               |               |               |               |             |

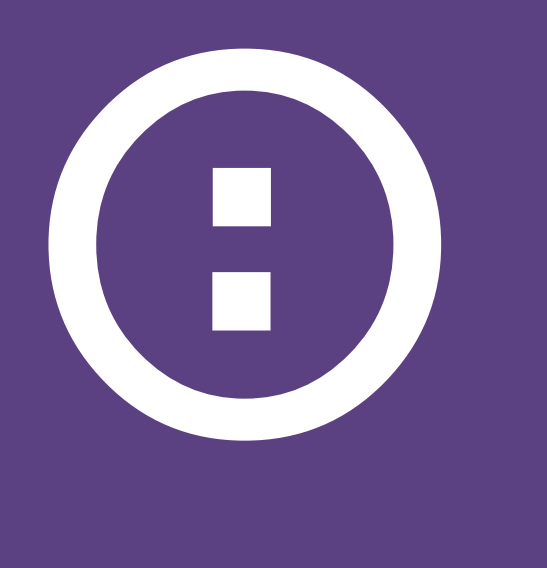

### Colonnes

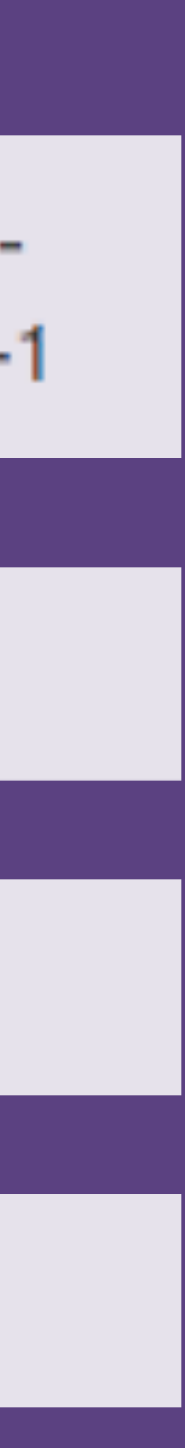

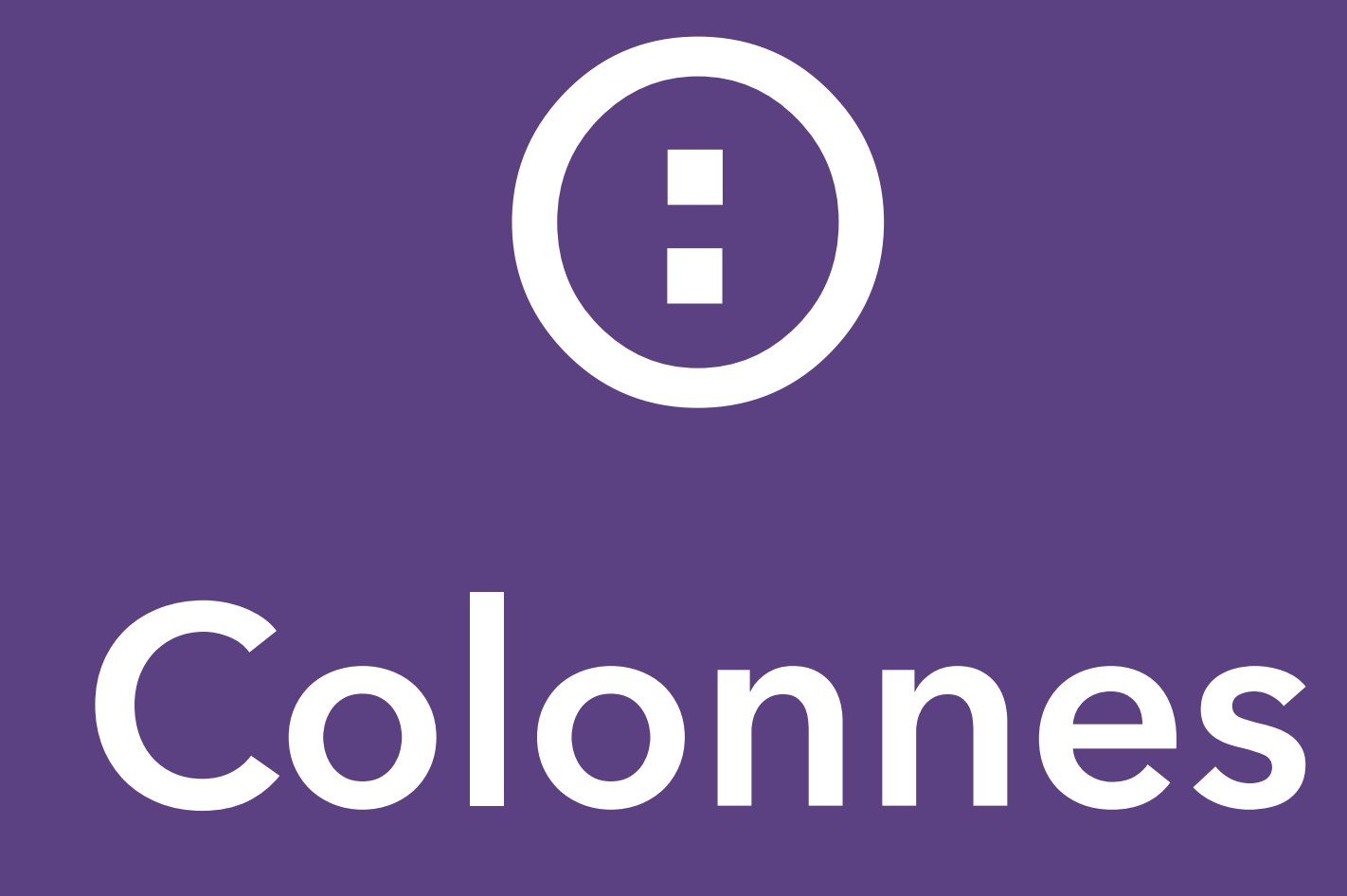

# Attention, dépassé 12 colonnes, Bootstrap mettra automatiquement la 13ème colonne à la ligne !

Il faut donc bien définir le nom d'écran pour plus de simplicité.

### Il faut donc bien définir le nombre de colonnes souhaitées par type

# Colonnes Exemple

### <div class="row"> <div class="col-xs-12 col-sm-6 col-md-8"></div></div> <div class="col-xs-12 col-sm-6 col-md-4"></div></div> </div>

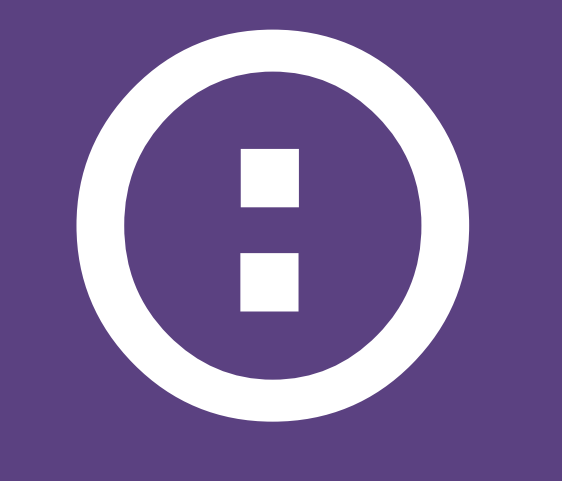

## Javascript Components Découverte de quelques plugins

- affix.js
- carousel.js
- collapse.js
- modal.js
- dropdown.js

### Javascript Components Activation des librairies

### Pour activer ces librairies : jquery.min.js + bootstrap.min.js

Deux méthodes pour activer chaque librairies, soit :

- via Javascript
- via les « Data Attributes » grâce au HTML 5

# Javascript Components affix.js

Permet de fixer un élément sur une zone de la page. Souvent utilisé pour les menus ou encore pour les sidebars (navigation dans la page)

<div data-spy="affix" data-offset-top="60" data-offset-</pre> bottom="200"></div>

Définir l'affix

Position top pour fixer

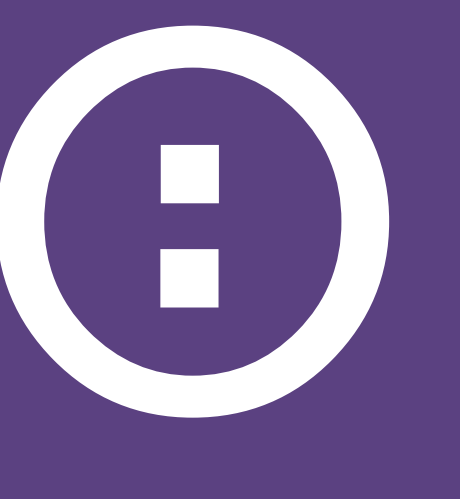

### Javascript Components affix.js

Position bottom pour fixer

### Javascript Components carousel.js

Permet de créer un « slideshow » avec l'apparition d'éléments un par un qui sont mis en avant sur la page, on parle alors d'un effet « carousel ».

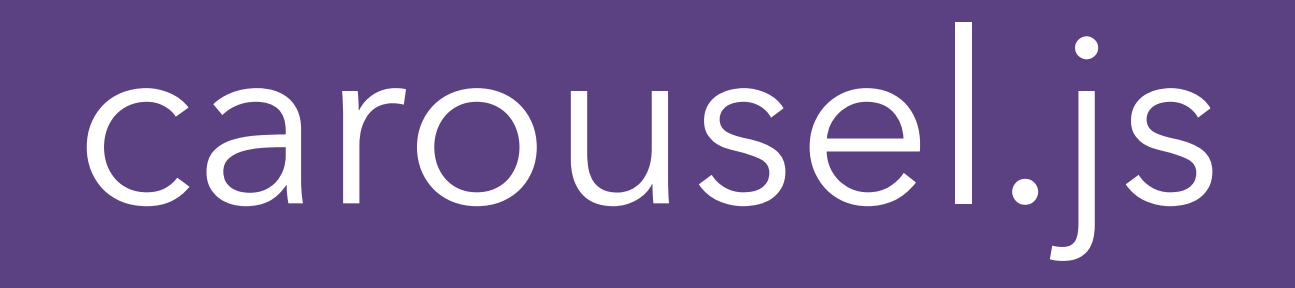

- <!-- Carousel --> <div id="myCarousel" class="carousel slide" data-</pre> ride="carousel">
- <!-- Carousel Indicators --> data-target="#myCarousel" data-slide-to="1">

<!-- Carousel Controls -->

slide="prev">

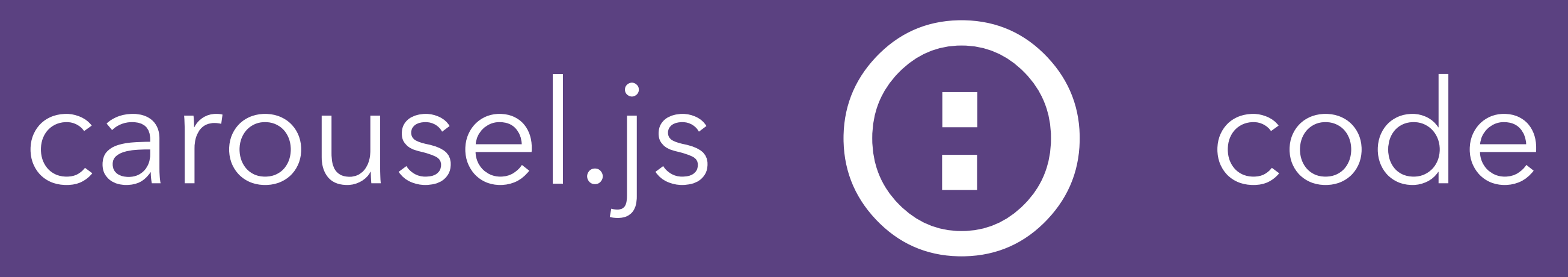

<a class="left carousel-control" href="#myCarousel" data-</pre>

### Javascript Components collapse.js

Sert à afficher ou cacher du contenu à l'aide d'un bouton ou d'un lien, utilisé pour afficher / cacher des informations supplémentaires en toute simplicité.

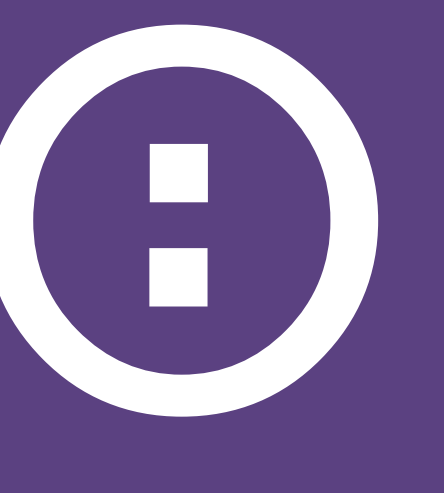

### obligatoire

<button type="button" data-toggle="collapse" data-target="#Exemple"> Bouton d'action </button> <div class="collapse" id="Exemple"> Texte à afficher / cacher </div>

### élément à cacher

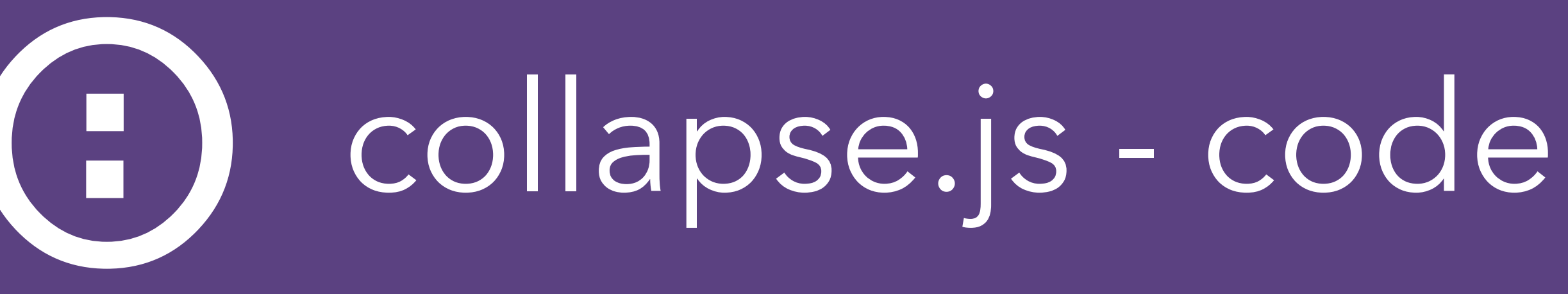

# cible id élément d'action

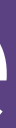

### Javascript Components modal.js

Affiche une fenêtre de dialogue en premier plan pour mettre en avant des informations ou guider l'utilisateur sur une action.

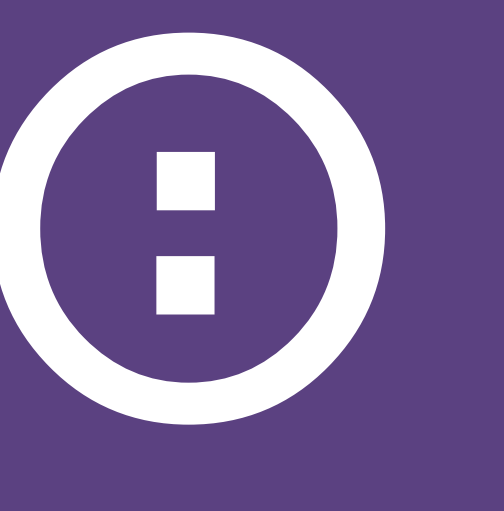

## modal.js - code1 : appel modal

<!-- Button modal --> <button type="button" data-toggle="modal" data-target="#myModal"> Lancer le modal </button>

### <u>Élément à cacher</u> id du modal à afficher

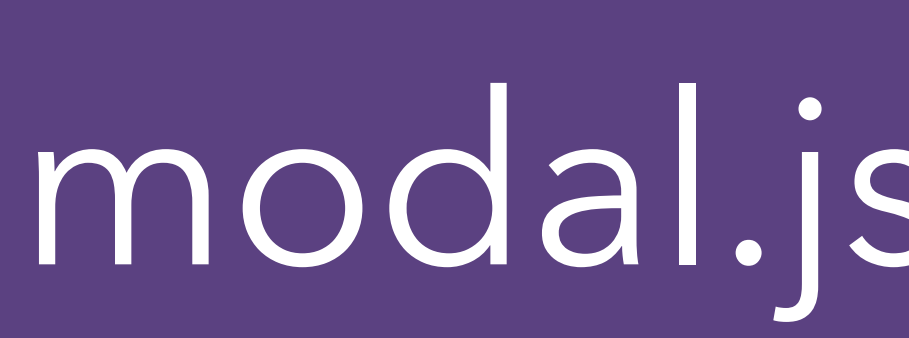

### élément de type lien <a>, il faut utiliser href que data-target.

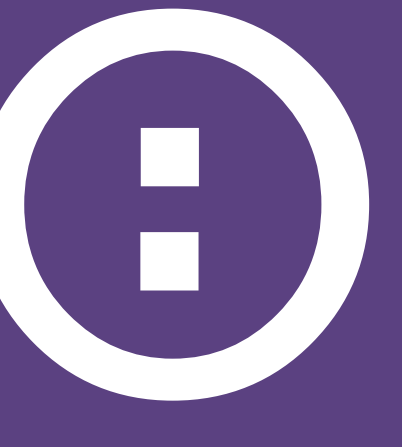

### modal.js - attention

Attention, si vous souhaitez mettre votre appel au modal sur un

### modal.js - code2 : le modal

aria-labelledby="myModalLabel"> <div class="modal-dialog" role="document"> <div class="modal-content"> <div class="modal-header"></div> • • • </div></div> </div>

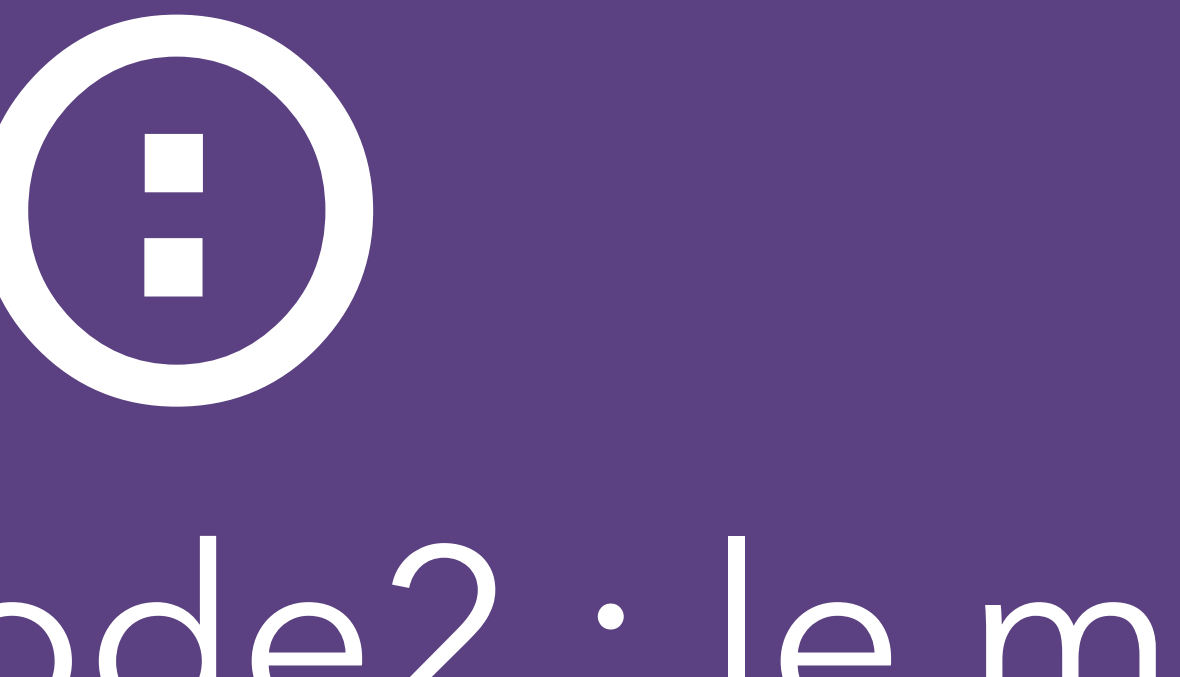

- <div class="modal" id="myModal" tabindex="-1" role="dialog"</pre>

### Javascript Components dropdown.js

Permet de créer en toute simplicité un menu de sélection vertical, souvent utilisé dans une barre de navigation pour créer un sousmenu ou encore

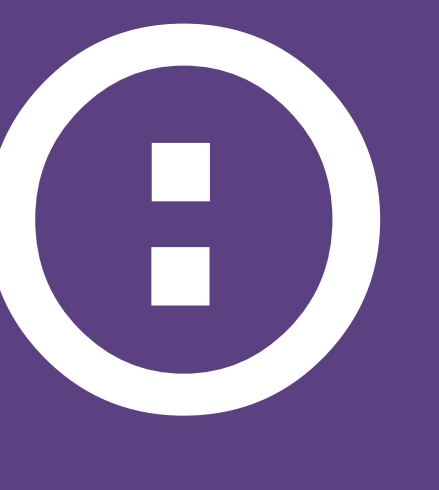

<div class="dropdown"> <button id="dLabel" type="button" data-toggle="dropdown" aria-</pre> haspopup="true" aria-expanded="false"> Dropdown <span class="caret"></span> </button> • • • </div>

# dropdown.js - code

- popover.js
- scrollspy.js
- tab.js
- tooltips.js
- alert.js

• • •

### Javascript Components et bien d'autres...

### Zurb Foundation Alternative à Bootstrap

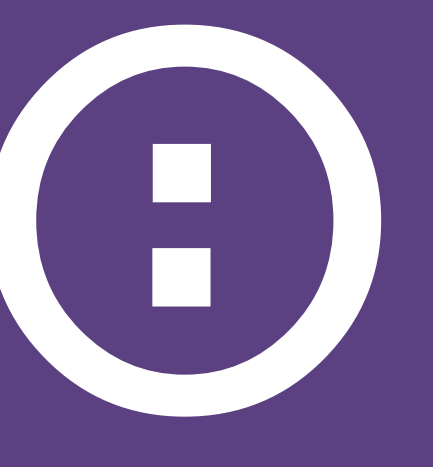

N'hésitez pas à aller y faire un petit tour !

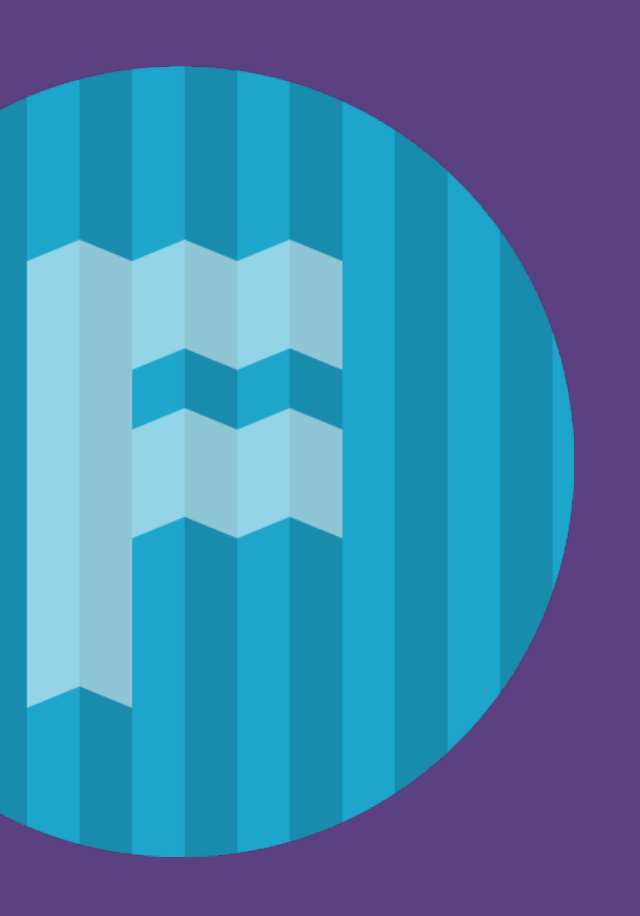

# Challenge

Refaire votre portfolio en intégrant le framework Bootstrap et y intégrer au minimum trois librairies Javascript différentes. OU

Utiliser un template de Bootstrap pour reproduire la page d'accueil d'un site populaire. (exemple : <u>airbnb.com</u>)

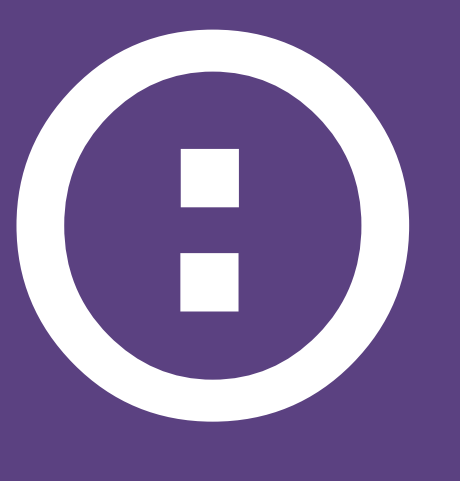

### Some ressources

- http://www.w3schools.com/bootstrap/
- http://getbootstrap.com/
- https://necolas.github.io/normalize.css/
- https://bootswatch.com/
- http://responsive.vermilion.com/compare.php

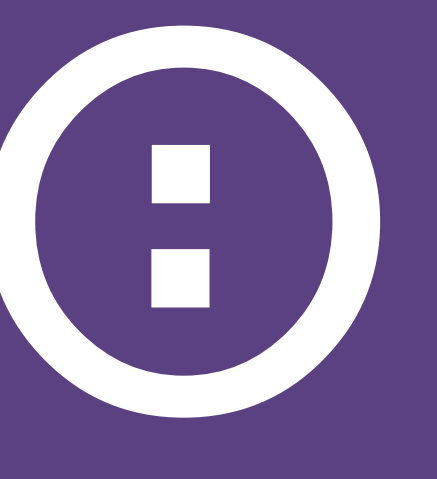